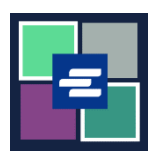

## GUÍA DE INICIO RÁPIDO DEL PORTAL KC SCRIPT: SOLICITUD DE UNA EXENCIÓN DE CUOTAS

Esta guía de inicio rápido le mostrará cómo enviar una solicitud de exención de cuotas en un caso.

Nota: Para hacer esto, debe iniciar sesión en su cuenta del portal.

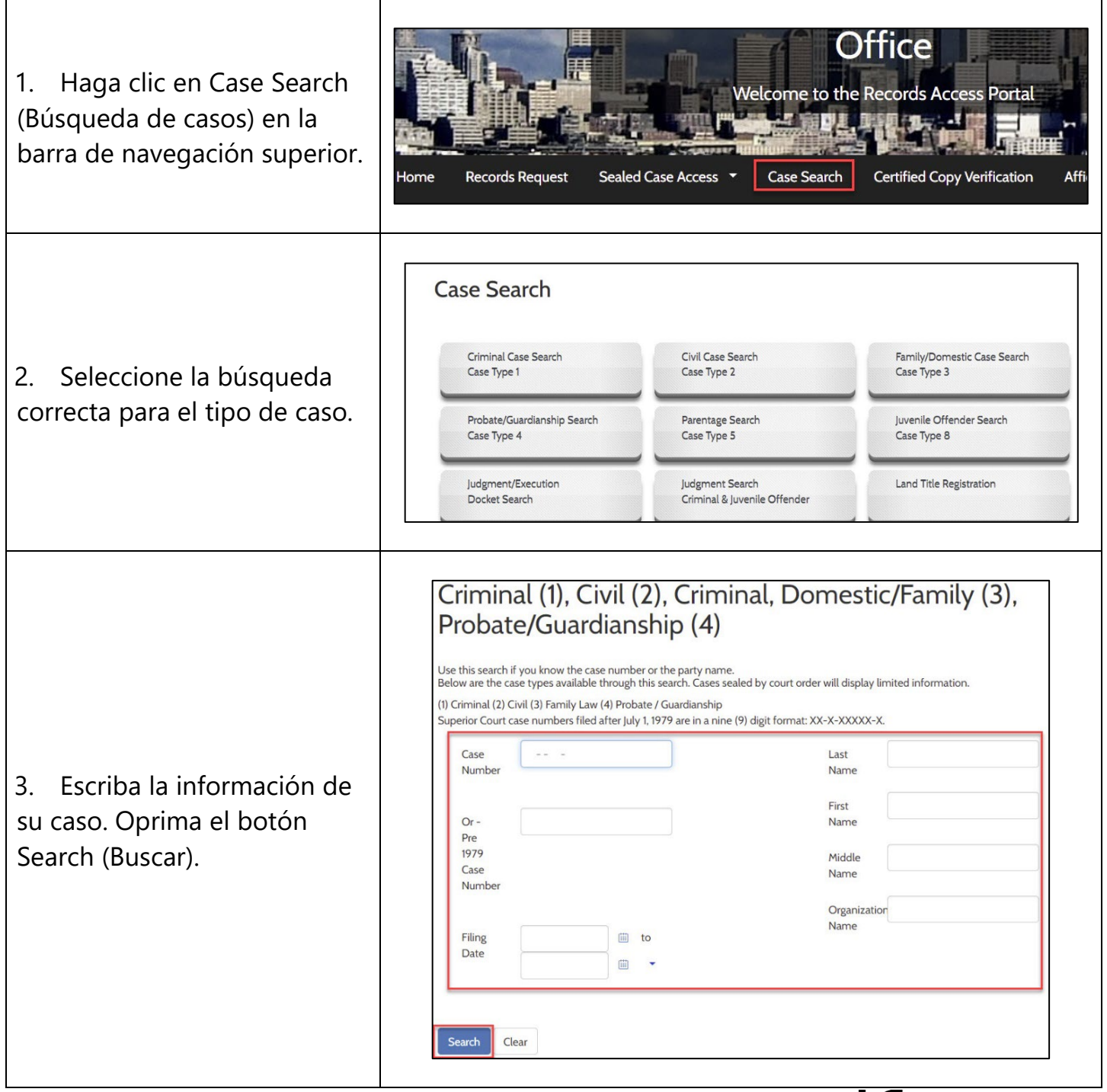

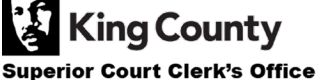

| <ol> <li>Haga clic en el enlace con<br/>el número de caso en color<br/>azul.</li> </ol>               | Case Number<br>Results 1 - 1                                                                                                    | Filing Date<br>01/04/2021                                                                                                    | Case Name                                                                                                    | Charge/Cause of Action<br>Domestic Violence                                                                                                    | Next Hearing                                                                                     | Status<br>Completed 01/04/2021                                                           |
|----------------------------------------------------------------------------------------------------|----------------------------------------------------------------------------------------------------|----------------------------------------------------------------------------------------------------|----------------------------------------------------------------------------------------------------|----------------------------------------------------------------------------------------------------|--------------------------------------------------------------------------------------------------|------------------------------------------------------------------------------------------|
| <ol> <li>Haga clic en el botón<br/>Request Fee Waiver (So-licitar<br/>exención de cuotas).</li> </ol> | Domestic Violence - Completed/Re-Completed     Request Access to Sealed Documents     Request Fee Waiver     Purchase/View Court records       Summary     Participants     Document List     Events     Judgments |                                                                                                    |                                                                                                    |                                                                                                    |                                                                                                  |                                                                                          |
| 6. Lea la información sobre<br>la exención de cuotas.                                                 | Req                                                                                                    | Prevent Fee Waiver Info<br>The Clerk's Offici<br>provided with a 1<br>Services that are<br>• View/Dow<br>• Records R<br>• Ex-parte I<br>Note: cert<br>office free<br>When requesting<br>1. Affidavit I<br>a. Be<br>b. Fin<br>c. Ide<br>inc | Fee Waiver<br>mation<br>Instruction<br>King County S<br>provides access to some Cl<br>2 month access to specific m<br>covered with a Clerk fee wai<br>mload documents online for<br>equests<br>via the Clerk<br>Expedited<br>ain department policies app<br>of charge.<br>g for a fee waiver you must p<br>no Support of Clerk's Fee Wait<br>nefit Award Letter (Custome<br>ancial Declaration form<br>ntify if there is already a cou<br>ome and financial needs. | s for a Clerk's Fee Waiver<br>superior Court Clerk's Offi<br>erk-related services. If qualified f<br>ecords without cost.<br>wer are:<br>the requested case<br>by that may limit the number of s<br>rovide the following:<br>rer Request; and one of the optic<br>to upload)<br>rt order in your case that finds yo | ce<br>for a fee waiver you wil<br>services provided by C<br>ons below:<br>bu indigent based on y | l be<br>lerk's                                                                           |
| 7. Seleccione su motivo para<br>solicitar una exención de<br>cuotas.                                  | <ul> <li>Request</li> <li>Email Address</li> <li>To start your F</li> <li>Select One*</li> </ul>                                                                                                    | *<br>'ee Waiver re                                                                                                    | beth.ratzlafføkir<br>quest, please choose<br>I am asking for<br>Awards letter<br>I am asking for<br>Financial Decla<br>I am asking for<br>court order find                                                                                                    | ngcounty.gov<br>e one of the following:<br>a Clerk fee waiver and s<br>a Clerk fee waiver and s<br>ration<br>a Clerk fee waiver and s<br>ding me indigent based                                                                                                    | submitting a cop<br>will be providing<br>will provide the s<br>on my income a                    | y of a valid Benefits<br>the information for<br>sub number of the<br>and financial needs |

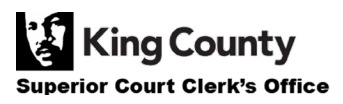

| 8. Llene los espacios<br>requeridos y cargue los<br>documentos necesarios.                                                                                                    | Personal Information   Mailing Address   Address 1*   Address 2   Zip*   City*   State*   Phone    ()                                                |
|----------------------------------------------------------------------------------------------------|----------------------------------------------------------------------------------------------------|
| 9. Escriba su nombre en el<br>cuadro y seleccione Yes (Sí) o<br>No.                                                                                                    | Type full name to be used as<br>a signature*<br>I agree that the information provided is accurate and true to the best of my knowledge*<br>No<br>Yes |
| 10. Oprima el botón Proceed<br>(Continuar).                                                                                                    | L Proceed                                                                                                    |
| 11. Su solicitud será analizada<br>en un plazo de 1-2 días<br>hábiles. Se le notiicará por<br>correo electrónico y por<br>mensaje en My Messages del<br>estado de su solicitud. | My Messages                                                                                                    |

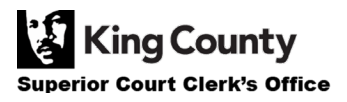